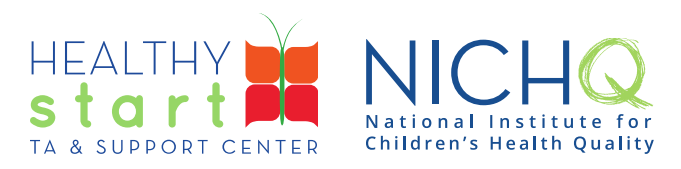

# CAREWare for Healthy Start User Guide

# **HSMED-II** Validator

This user guides provides all users step-by-step instructions for using the HSMED-II Validator to correct validation issues with the data from the data collection forms completed in CAREWare. Once the validation issues are addressed, the HSMED-II report can be pulled for submission via the Electronic Handbook (EHB). The HSMED-II Validator not only identifies validation issues, but also indicates the level of severity (i.e., Alert, Warning, or Error), and lists the affected clients.

Please see the <u>HSMED-II Implementation Guides</u> if you have any questions about the validation rules.

## How to use the HSMED-II Validator

1. Log into CAREWare at <a href="https://healthystart.jprog.net/careware/rs/index.htm">https://healthystart.jprog.net/careware/rs/index.htm</a>

| Submit    |                              |
|-----------|------------------------------|
| Login     |                              |
|           | Enter your CAREWare Username |
| Username: |                              |

2. Click on **Reports** in the left navigation menu

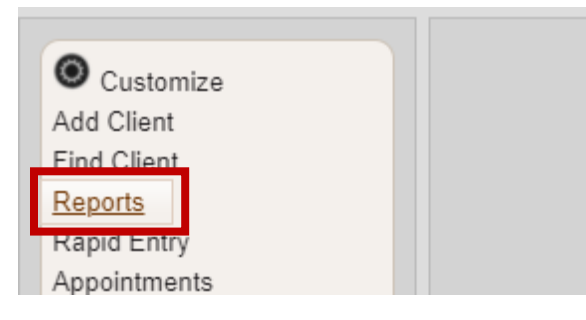

308 Congress Street, 5th Floor Boston, Massachusetts 02210 www.healthystartepic.org www.nichq.org

### 3. Click on Healthy Start Reports

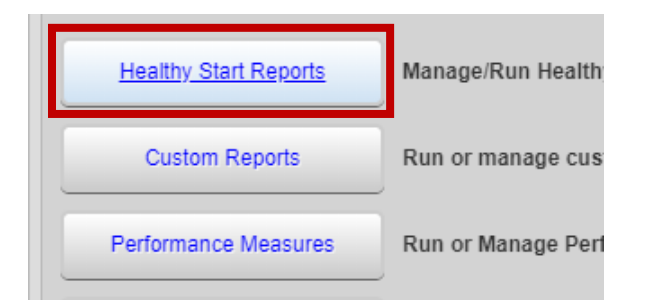

#### 4. Click on HSMED-II Validator

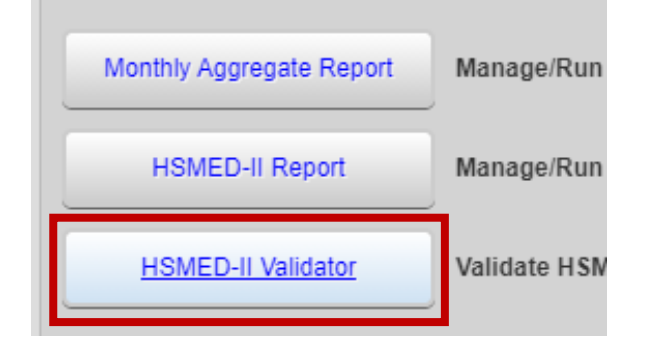

- 5. On the **HSMED-II Validation Settings** screen, select the **Report Month and Year** you would like to validate and click **Validate**.
  - CAREWare will review data from the data collection forms created or updated in the selected Report Month.
  - <u>Note</u>: Dropdowns in CAREWare only display the first 10 options. Use the navigation arrows or type in a few characters to filter the available options.

308 Congress Street, 5th Floor Boston, Massachusetts 02210 www.healthystartepic.org www.nichq.org

| CAREWare Report | s > Healthy Start Reports > | HSMED-II Validation Settin |
|-----------------|-----------------------------|----------------------------|
| Validate Aggree | gate Report Back            |                            |
| HSMED-          | Validation S                |                            |
| Report Month:   |                             |                            |
| Grantee Name:   | April 2022                  |                            |
| Employee:       | March 2022                  |                            |
|                 | February 2022               |                            |
|                 | January 2022                |                            |
|                 | December 2021               |                            |
|                 | November 2021               |                            |
|                 | October 2021                |                            |
|                 | September 2021              |                            |
|                 | August 2021                 |                            |
|                 | July 2021                   |                            |

308 Congress Street, 5th Floor Boston, Massachusetts 02210 www.healthystartepic.org www.nichq.org

- 6. To validate data collection forms completed by a specific Employee (i.e., Interviewer), click on the **Employee** dropdown.
  - If **Employee** field is left blank, CAREWare will validate all data collection forms that were created or updated in the selected Report Month and Year.
  - Make sure to double check the Employee selected before clicking 'Validate' as a user can validate another Employee's data entry.
- A black pop-up will appear in the top-right corner. When the validation is complete, click on View Validation Results.

| CAREWare Reports > Healthy Start Reports > H SMED-II Validation Settings |                  |  |  |
|--------------------------------------------------------------------------|------------------|--|--|
| Validate Aggregate Report Back                                           |                  |  |  |
| HSMED-II Validation Settings                                             |                  |  |  |
| Report Month: A                                                          | pril 2022 🔎      |  |  |
| -                                                                        | Frantee Provider |  |  |
| Employee:                                                                |                  |  |  |
|                                                                          | Employee 1,      |  |  |
| E                                                                        | Employee 2,      |  |  |
| E                                                                        | Employee 3,      |  |  |
| F                                                                        | Employee 4       |  |  |

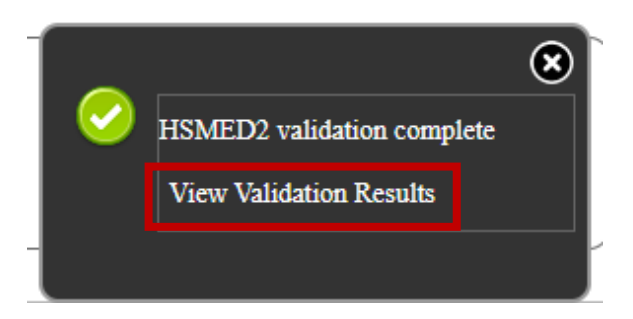

- 8. The validation report will appear and display **Affected Clients** (i.e., clients that have data collection forms with validation issues).
  - For each validation issue, the Client's PPUID, Last Name and First name; Rule Description; Form Name; Severity; and Interviewer will be identified.
  - Note:
    - Errors must be corrected for data to be submitted for HSMED-II via the Electronic Handbook (EHB).
    - If Warnings cannot be corrected, send an explanation (and include the PPUID and validation issue) to your supervisor so a Warning Comment can be included when running the HSMED-II Report. If the validation issue is not resolved AND no Warning Comment is provided, data cannot be uploaded in EHB.
    - Alerts should be addressed, if possible, but will not prohibit data from being submitted.
- 9. To correct the data, select an issue (the row will turn blue) and double-click the row or click on **View Client Form Data**.

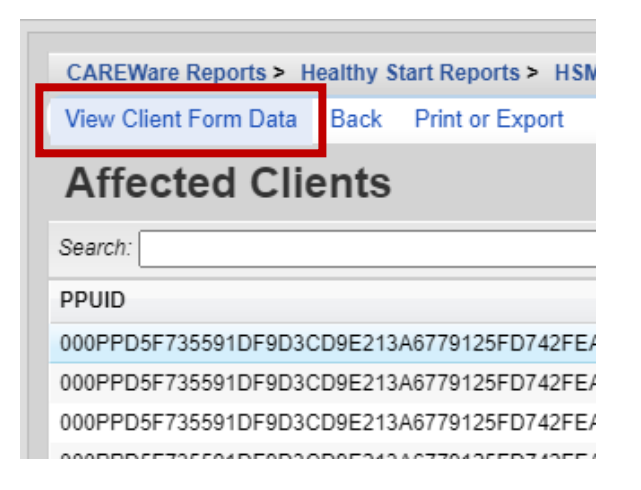

308 Congress Street, 5th Floor Boston, Massachusetts 02210 www.healthystartepic.org www.nichq.org

10. A new tab will open to the data collection form record of the client record in which the validation issue exists.

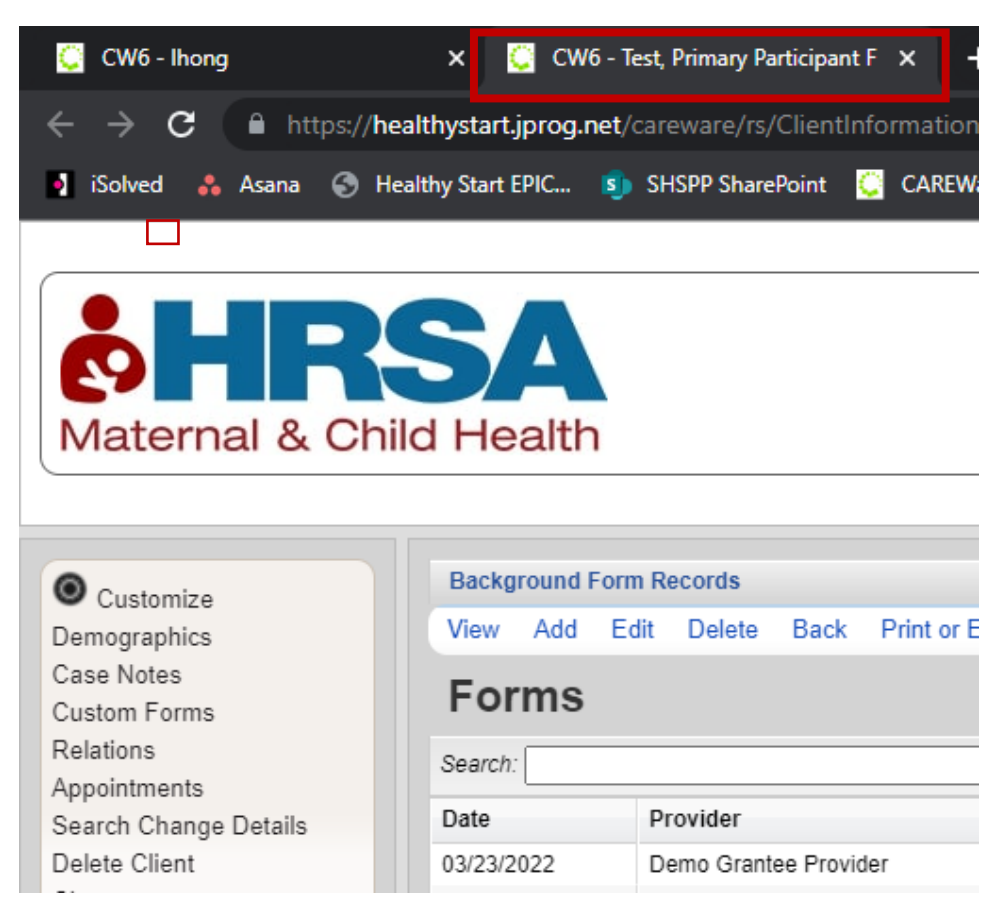

- 11. Select the form record (it will turn blue) and click **View** or **Edit**.
  - Correct the issue as described in **Rule Description** in the validation report (which should still be available in the original browser tab).

| Background Form Records |     |      |                       |      |      |
|-------------------------|-----|------|-----------------------|------|------|
| View                    | Add | Edit | Delete                | Back | Prin |
| Forms                   |     |      |                       |      |      |
| Search:                 |     |      |                       |      |      |
| Date                    |     | Pr   | ovider                |      |      |
| 03/23/2                 | 022 | De   | Demo Grantee Provider |      |      |
| 03/23/2                 | 022 | De   | Demo Grantee Provider |      |      |

308 Congress Street, 5th Floor Boston, Massachusetts 02210 www.healthystartepic.org www.nichq.org

- 12. Rerun the HSMED-II Validator after changes are made to see if any validation issues remain.
- 13. To view an Aggregate Report of the validation issues, when on the **HSMED-II Validation Settings** screen, click on **Aggregate Report**.

| CAREWa   | e Repor | ts > Healthy S | tert Reports > HSMED-II Va |
|----------|---------|----------------|----------------------------|
| Validate | Aggre   | gate Report    | Back                       |
| HSN      | 1ED-    | II Valid       | ation Settings             |
| Report   | Month:  | April 2022     |                            |
| Grantee  | e Name: | Demo Grante    | e Provider                 |
| Em       | ployee: |                |                            |

| CAREWare Repo    | orts > Healthy Start Reports > HSMED-II Validation Settings > HSMED2        | 2 Validation Results |    |
|------------------|-----------------------------------------------------------------------------|----------------------|----|
| View Affected Cl | ients Back Print or Export                                                  |                      |    |
| HSMED2           | 2 Validation Results                                                        |                      |    |
| Search:          |                                                                             |                      | -  |
| Form Name        | Rule Description                                                            | Affected Clients     | Se |
| Background       | G1: A response is requried for ParticipantType.                             | 2                    | En |
| Background       | G2: A response is required for HasEnrolledChild.                            | 2                    | En |
| Background       | Page 1: Input 'PPEnrollmentDate' for the primary participant. A response is | 2                    | En |
| Background       | G3: A response is required for PPEnrollmentPhase.                           | 2                    | En |
|                  |                                                                             |                      |    |

308 Congress Street, 5th Floor Boston, Massachusetts 02210 www.healthystartepic.org www.nichq.org